### 単一 SQL 文に対するリアルタイム SQL 監視の方法 SQL 文のパフォーマンス情報の内容表示

概要 「リアルタイム SQL 監視」とは、SQL トレースを取得しなくても、 OEM 画面か ら SQL 文の実行計画と実行統計情報(待機イベント、CPU 使用時間、ディスク I/O 量などの情報)をリアルタイムに表示させる機能です

(※ SQL\*Plus からでも可能)

※ リアルタイム SQL 監視の機能を使用するためには、Diagnostics Pack + Tuning Pack ライセンスが必要です

#### 監視対象となる SQL 文

「リアルタイム SQL 監視」画面に表示(情報出力)されてくる SQL 文は、処理し た全部の SQL 文では、ありません

-3つの条件のどれか1つでも該当した SQL 文だけが、「リアルタイム SQL 監視」の 監視対象になり、画面表示(情報出力)されてきます

-(1) CPU の使用時間もしくは、I/O 時間が 5 秒以上掛かった SQL 文 (2)パラレル実行された SQL 文

- - (3) ヒント句に MONITOR 指定がしてある SQL 文
    - SELECT /\*+ MONITOR \*/ · · · · FROM · · · · ; 例)
- ※ リアルタイム SQLには、監視対象となる SQL 文の実行計画のステップが 300(100?) 行という制限があります 実行計画にこれ以上のステップがあると、SQL 文がリアルタイム監視の対象から外 されてしまいます この制限を変更するには、初期化パラメータの\_sqlmon\_max\_planlines を変更する

sql > alter system set "\_sqlmon\_max\_planlines" = <最大行数> scope = both ;

「リアルタイム SQL 監視」の表示方法(OEM 画面より)

1. 監視画面の表示方法

(Oracle 12c の場合)

| Oracle インスタンス名   |                         |
|------------------|-------------------------|
| Oracle データベース▼ パ | ペフォーマンス▼ 可用性▼ スキーマ▼ 管理▼ |
|                  | パフォーマンス・ホーム             |
|                  | トップアクティビテイ              |
|                  | ASH 分析                  |
|                  | SQL 監視                  |
|                  | SQL ►                   |
|                  | AWR ►                   |
|                  | アドバイザ・ホーム               |
|                  | メモリ・アドバイザ               |
|                  | 緊急監視                    |
|                  | リアルタイム ADDM             |
|                  | 対応しきい値                  |
|                  | セッションの検察                |
|                  | ノロックしているセッン             |

※ Oracle Database 12c Enterprise Edition Release 12.2.0.1.0 の EMDE (Enterprise Manager Database Express) のコンソール画面の場合

メニュー・パフォーマンス → パフォーマンス・ハブ

[監視対象 SQL] タブを選択

監視画面の表示方法

(Oracle 11g の場合)

メニュー・パフォーマンス → [その他の監視リンク] セクション

SQL モニター を選択

| パフォーマンスグラン   | フの表示           |                  |
|--------------|----------------|------------------|
| その他の監視リンク    |                |                  |
| ・トップ・アクティビティ | ・インスタンス・ロック    | • AWR ベースライン     |
| ・上位コンシューマ    | ・インスタンス・アクテ    | •SQL チューニング・セッ   |
| ・重複した SQL    | ・セッションの検索      | ・SQL パフォーマンス・ア   |
| ・ブロックしているセッ  | ・SQL の検索       | • SQL モニター       |
| ・ハング分析       | ・スナップショット もしくに | t、・リアルタイム SQL 監視 |

# (リアルタイム SQL 監視 画面)

監視対象の SQL 文一覧の表示

| Oracle インスタンス名<br>Oracle データベース▼ パフォーマンス▼ 可用性▼ スキーマ▼ 管理▼ |                       |               |          |                    |
|----------------------------------------------------------|-----------------------|---------------|----------|--------------------|
| 監視され<br>現在ま                                              | た SQL 実行<br>でのアクティブ期間 | 1時間 ▼         | ]        |                    |
| ステー<br>タス                                                | 期間                    | SQL_ID        | ユーザー     | データベース時間           |
| *                                                        | 10.0s                 | ag554tfr25gh  | user1    | 43.5s              |
| D                                                        | 1.2m                  | ks2672qap3ki  | user2    | 1.2m               |
| $\bigcirc$                                               | <b>3.5</b> s          | kfgt3l7vc9s34 | user3    | <b>2</b> .3s       |
| $\otimes$                                                | 5.0s                  | h5uye78nk6fr  | user1    | <b>3.9s</b>        |
|                                                          |                       |               |          |                    |
| •                                                        | I/O リクエスト             | 開始            | 終了       | SQLテキスト            |
| $\sim$                                                   | 89k                   | 19:08:45      |          | Select tanka, weig |
|                                                          | 136k                  | 18:15:02      | 19:00:56 | Update             |
|                                                          | 2,708                 | 18:00:23      | 18:23:12 | Explain Plan Se    |
|                                                          | 5,903                 | 17:45:43      | 18:20:29 | Select * from Tabl |

# 【SQL 文一覧のチェック・ポイント】

| 項目名       | 内容                                  |
|-----------|-------------------------------------|
| ステータス     | ※:現在実行中(パフォーマンス低下時なら原因 SQL 文)       |
|           | ☑:正常完了                              |
|           | ⊗:異常終了 マウスオーバーするとエラー情報が表示される        |
| 期間        | SQL の実行時間                           |
| SQL_ID    | SQL 文の SQL_ID                       |
|           | この SQL_ID をクリックすると、対象 SQL 文の詳細情報画面  |
|           | が表示される                              |
| ユーザー      | SQL を実行しているスキーマ名                    |
| パラレル      | パラレル実行していると、パラレル実行を示すマーク「ⅲ」とと       |
|           | もに、最大パラレル実行数(度)が表示される               |
| データベース    | SQL 文が使用している CPU 時間、I/O 待機時間、その他待機時 |
| 時間        | 間の <b>内訳</b> が表示される                 |
| I/O リクエスト | (黄色)読込みリクエスト数                       |
|           | (茶色)書込みリクエスト数                       |
| 開始        | SQL の開始時刻                           |
| 終了        | SQLの終了時刻(実行中の場合は、ブランク表示)            |
| SQLテキスト   | SQL 文のステートメント                       |

# (リアルタイム SQL 監視 画面)

**※** Oracle Database 12c Enterprise Edition Release 12.2.0.1.0  $\mathcal{O}$ 

EMDE (Enterprise Manager Database Express)のコンソール画面で表示させた場合

| ORACLE Enterprise Manager Database Express 12c                                   |                            |                            |                                     |  |
|----------------------------------------------------------------------------------|----------------------------|----------------------------|-------------------------------------|--|
| 🗟 ORCL / ORCLPDB (12.2.0.1.0) 🎤 構成 🔻 🎭 記憶域 🔻 🎭 セキュリティ 💌 パフォーマンス 💌                |                            |                            |                                     |  |
| パフォーマンス・ハブ:リアルタイム - 最近1時間 🛛 🗃 期間<br>コンテナ: ORCLPDB                                | の選択 🥏 時間ピッカーの非表示 🖥 PerfHu  | ゅレポート 同 AWRレポート ページ・リフレッシ: | 1 14:11:56 GMT+0900 自動リフレッシュ 1分 🔍 ( |  |
| 0.6<br>0.4<br>0.2<br>0                                                           |                            |                            | 0 0                                 |  |
| 01:10午後 01:15午後 01:20午後 01:25午                                                   | 後 01:30午後 01:35午後 01:4     | 10午後 01:45午後 01:50午後 01:   | 55午後 02:00午後 02:05午後 02:10午後        |  |
| アクティビティ ワークロード <b>監視対象SQL</b>                                                    |                            |                            |                                     |  |
| 上位100の基準 最終アクティブ時間   ▼ タイブ すべて   ▼ 🔗 実行の詳細 🔗 SQLの詳細 🔗 セッションの詳細 🎪 セッションの停止 💙 ID 🔍 |                            |                            |                                     |  |
| ステータス 継続時間 タ ID SQL計画/                                                           | Nッシュ ユーザー名 コンシューマ・グル<br>ープ | パラレル データベース時間 IOリクエスト      | 開始         終了         SQLテキスト       |  |
| 16.0s 🔛 d2 26836                                                                 | 42222 SYSTEM SYS_GROUP     | 15.0s                      | 14:10:40 select /*+                 |  |
|                                                                                  |                            |                            |                                     |  |
|                                                                                  |                            |                            |                                     |  |
|                                                                                  |                            |                            |                                     |  |

### SQL 文のパフォーマンス情報の内容表示

2. 監視対象の SQL 文の選択

前記画面で SQL\_ID をクリックすると、対象の SQL 文に対する詳細情報が表示される 表示一覧からステータス欄のマークをクリックすると SQL 文の詳細情報が表示される

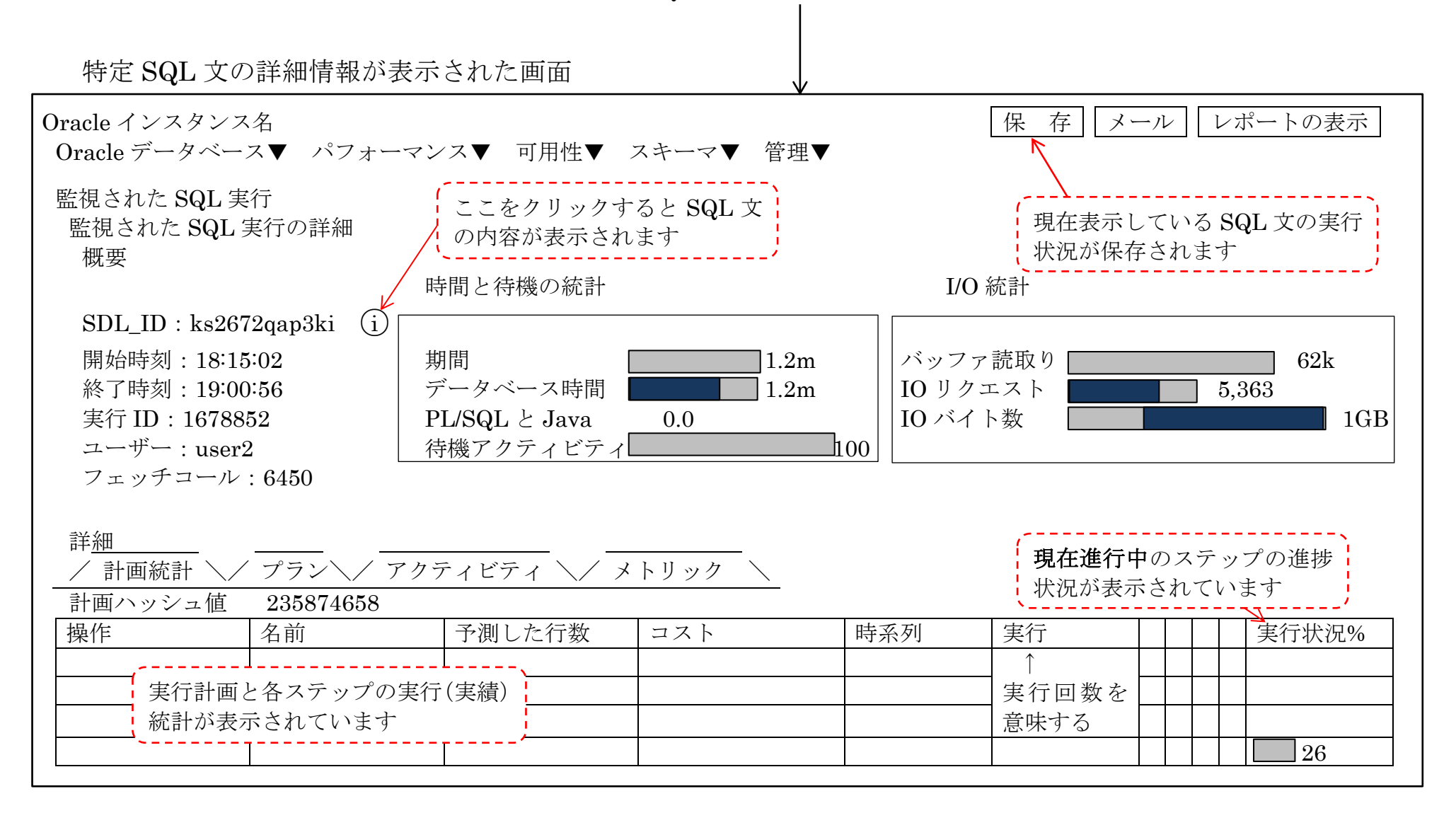

### 【特定 SQL 文の詳細情報のチェック・ポイント】

| 項 目 名             |                                     |    |
|-------------------|-------------------------------------|----|
| 既要」セクション          |                                     |    |
| SQL ID            | 監視対象の SQL ID                        |    |
|                   |                                     |    |
| 終了時間              |                                     |    |
| <br>実行 ID         | SQL_EXEC_ID                         |    |
|                   | (v\$sql_monitor と v\$session の関連付け) |    |
| ユーザー              | SQL 文の実行ユーザー名                       |    |
| フェッチコール           | Select 文でフェッチを呼出した回数                |    |
| 時間と待機の統計          | - ·                                 |    |
| 期間                | 実行時間(未完了 SQL の場合は、経過時間)             |    |
| データベース時間          | データベースが処理した時間                       |    |
|                   | (CPU 時間+IO 時間)、 待機イベント時間            |    |
| PL/SQL と Java     | <br>PL/SQL と Java が稼働していた時間         |    |
| 待機                | 実行時間に占める待機イベントの割合表示                 |    |
| アクティビティ%          | グラフにマウスを合わせると、待機イベント名が表示さ           | れ  |
| IO 統計             |                                     |    |
| バッファ読取り           | データベース・バッファキャッシュからの読取り量             |    |
| IO リクエスト          | ディスクへの物理 I/O 発行回数                   |    |
|                   | (黄色)読込み(茶色)書込み                      |    |
| IO バイト数           | ディスクへの物理 I/O バイト数                   |    |
|                   | (黄色)読込み(茶色)書込み                      |    |
| 洋細口セクション          |                                     |    |
| ☆ 「「「」」<br>実行計画と名 | ネステップの実行(実績)統計が表示されています             |    |
| 操作                | SQL 文の内部オペレーション(実行計画の各ステップ)         | 重  |
| 名前                | アクセスされているオブジェクト(表、索引)名              |    |
| 予測した行数            |                                     | 几形 |

| 予測した行数 | 実行計画で見積もられたアクススハス(ステッフ)毎の処理于 |
|--------|------------------------------|
|        | 測レコード数                       |
| コスト    | 実行計画で見積もられた予想コスト             |
| 時系列    | 各アクセスパスでの実行時間数が随時更新され表示される   |
|        | 処理開始の順序がライン位置で示され、各ステップの実行   |
|        | 順序が分かり易くなる                   |
|        | 例) ステップ1 ――                  |
|        | ステップ2                        |
|        | SQL 内のボトルネックは、この時系列の長いライン    |

| 実行       | 各アクセスパス(ステップ)の実行回数               |
|----------|----------------------------------|
| 実際行      | SQL 文が実際に処理を行ったレコード数             |
| メモリ      | 各アクセスパス (ステップ) が実際に使った PGA のメモリの |
|          | 使用量                              |
|          | PGA を使用した処理としては、ハッシュ結合、ソート処理、    |
|          | GROUP BY 処理などがある                 |
| 一時       | 各アクセスパス(ステップ)が使用した一時表領域の使用量      |
| IO リクエスト | 各アクセスパス (ステップ) ごとに発行した IO リクエスト数 |
|          | (ディスクアクセス要求数)                    |
|          | 黄色:読取りリクエスト数                     |
|          | 茶色:書込みリクエスト数                     |
| CPU      | そのステップ内での                        |
| アクティビティ% | CPU 時間/(CPU 時間+待機時間)の割合          |
| 待機       | そのステップ内での                        |
| アクティビティ% | 待機時間/(CPU 時間+待機時間)の割合            |
|          | 複数待機イベントが発生した場合、棒グラフは色分けされる      |
| 進捗状況%    | 現在進行中のステップの進捗状況が表示されています         |
|          | これにより、「あとどれくらいで処理が終了するのか」が判断     |
|          | できます                             |

### 各項目の負荷軽減のためのチェックのポイント

・操作

を確認

実行計画に問題がないか テーブルの結合方式、テーブルの結合順序、 全件検索をインデックス検索に変更できないか

・時系列

ボトルネックとなっているステップがどこかを確認

・CPU/待機アクティビティ%

ボトルネックとなっている処理は、CPU 実行 or 待機状態か を確認 待機状態が長い場合には、どんな待機イベントが長いのか を確認

・IOリクエスト

ボトルネックとなっている処理は、IO リクエスト数や読込みバイト数は妥当
 表やインデックスが断片化していると、IO リクエスト数や読み取りバイト数が非常に大きくなる

・メモリ/一時

一時表領域への退避量がどの程度なのか把握する

ー時表領域を使用すると、「direct path read temp」や「direct path write temp」待機イベントが発生し、これが大きいと遅延原因となる

- ヒント句を使って SQL 文をリアル監視の対象にする記述方法 および、監視対象から外す記述方法
  - /\*+ MONITOR \*/
  - /\*+ NO\_MONITOR \*/
- ヒント句を使った場合のリアル監視の対象の記述例

select /\*+ MONITOR \*/ \*
from emp E, dept D
where E.deptno = D.deptno and E.empno = 1;
select /\*+ NO\_MONITOR \*/ \*
from emp E, dept D
where E.deptno = D.deptno and E.empno = 1;

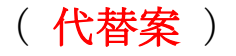

**Oracle11**gでは、リアルタイム監視をサポートしていない 負荷の高い SQL 文に対しては、トップ・アクティビティで代用して負荷状 況を把握するしかない

1. 監視画面の表示方法

(Oracle 11g の場合)

メニュー・パフォーマンス → [その他の監視リンク] セクション トップ・アクティビティ を選択

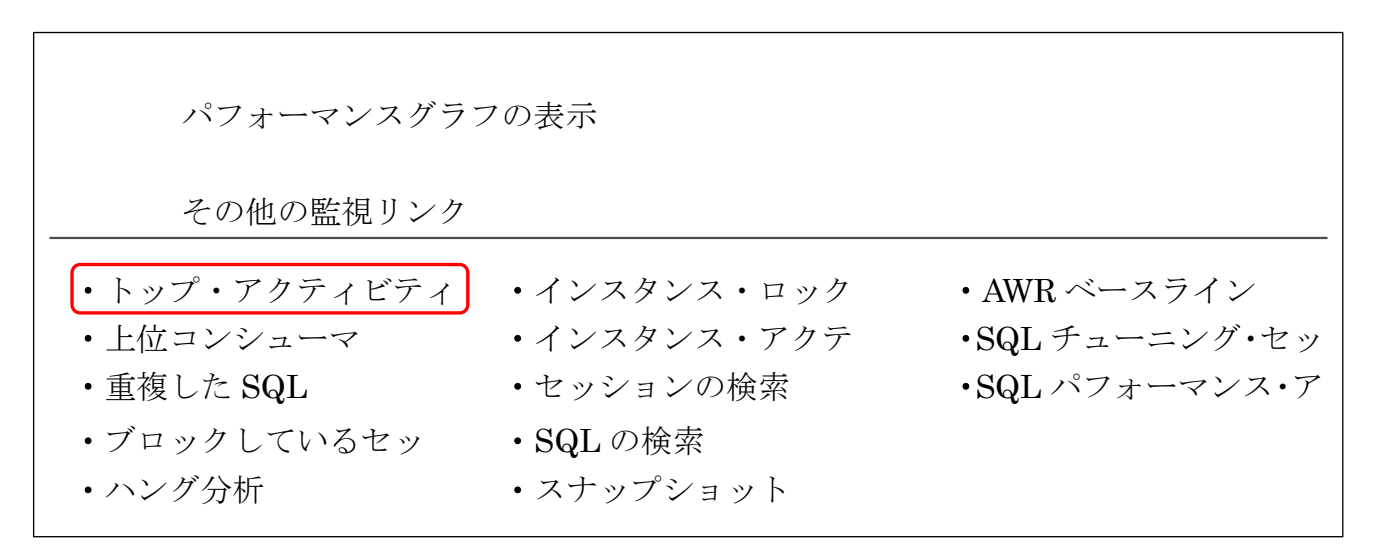

### (トップ・アクティビティ 画面) 代替案の表示内容 データベース・インスタンス全体の待機イベントの発生状況経過

インスタンス全体のセッション状態の調査

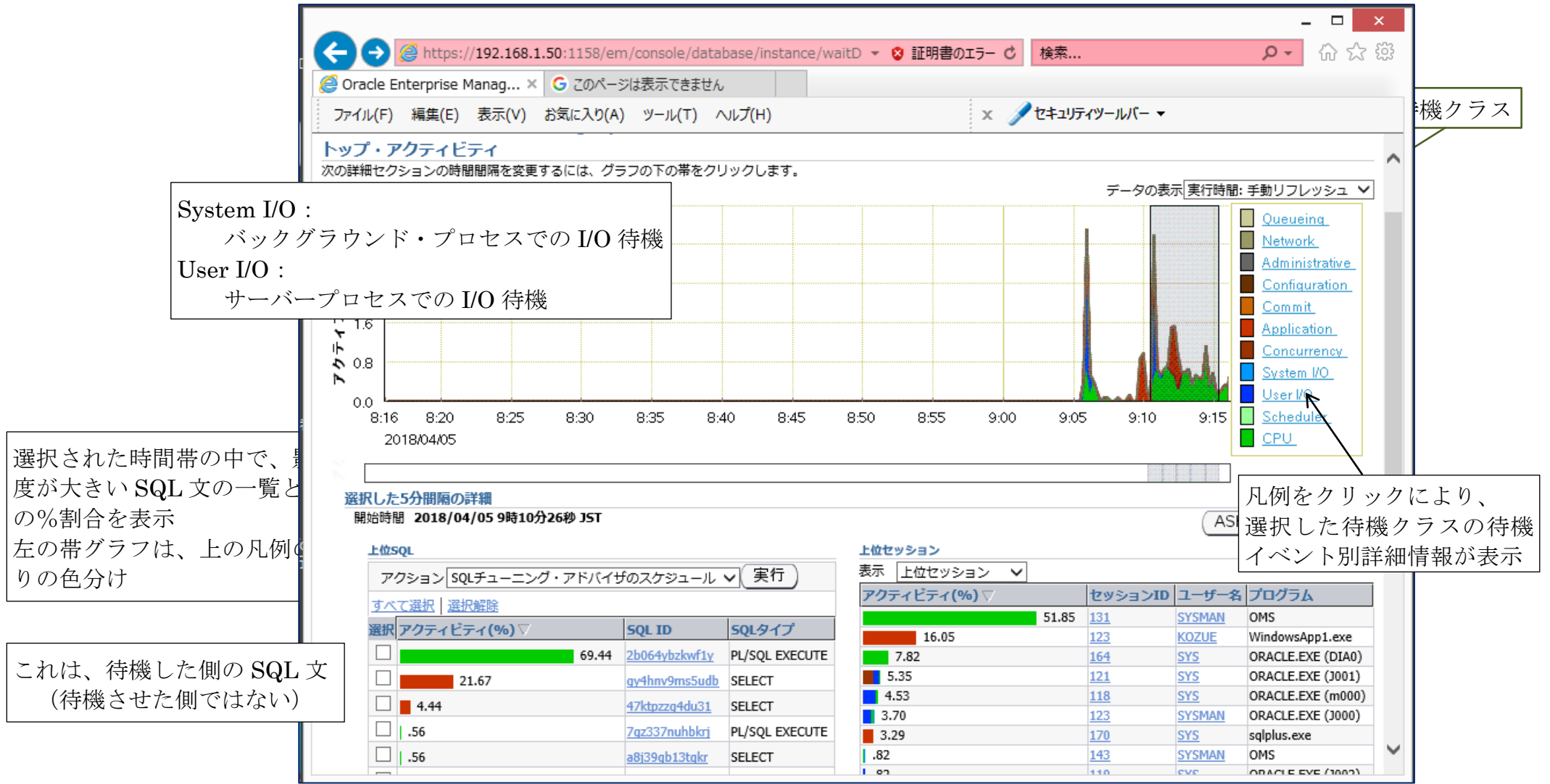